## **CAAM Website Announcement Subscription Guideline**

1. Search & Download RSS feed reader

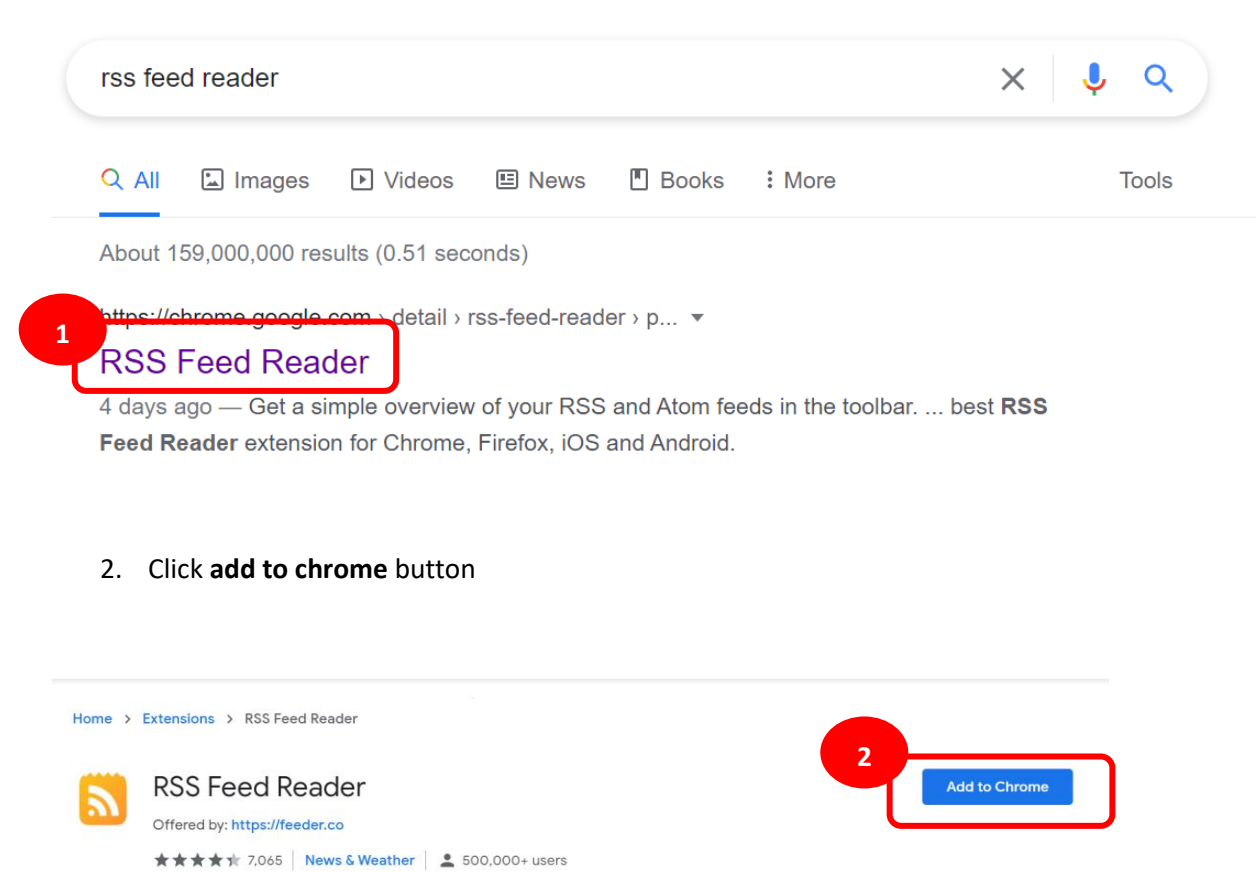

# Overview Privacy practices Reviews Support Related

### 3. Click Add extension

detail/rss-feed-reader/pnjaodmkngahhkoihejjehlcdlnohgmp?hl=en

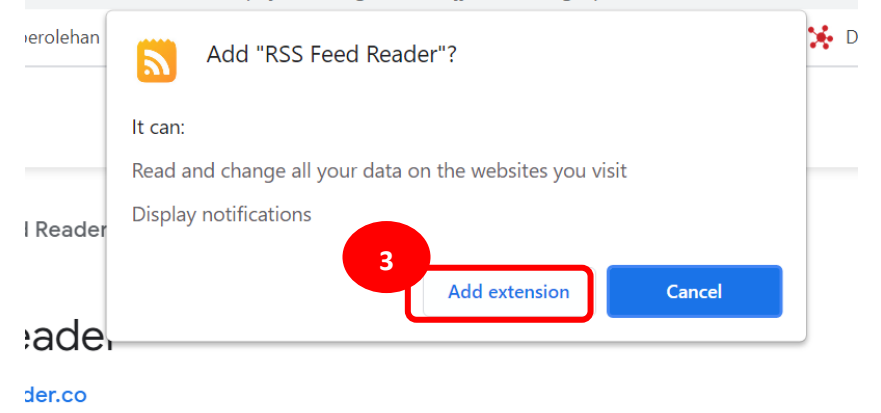

- 4. Click **\*** icon on the right side.
- 5. Click RSS feed Reader and sign in with your google account

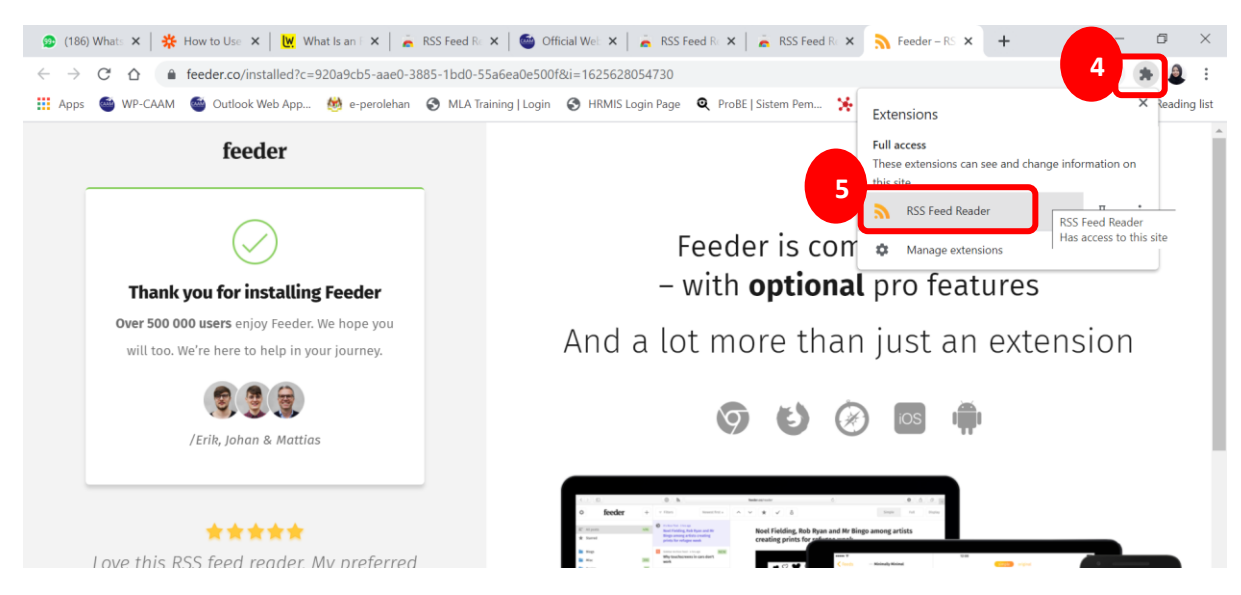

#### 6. Search CAAM official Website www.caam.gov.my and click Subscribe here

| 👌 🔒 caam.go                                                                                                    | v.my        |                       |                                           |            |                                                               |                         |                                                             |                                            |                    |                                                          | Q       | *                  | 9 |
|----------------------------------------------------------------------------------------------------|-------------|-----------------------|-------------------------------------------|------------|---------------------------------------------------------------|-------------------------|-------------------------------------------------------------|--------------------------------------------|--------------------|----------------------------------------------------------|---------|--------------------|---|
| P-CAAM 🛛 🥌 Outle                                                                                                    | ook Web App | 👹 e-perolehan 🛛 🕤     | MLA Training   Login                      | <b>⊗</b> ⊦ | HRMIS Login Page                                              | Q                       | ProBE   Sistem Pem                                          | *                                          | Data Terbuka Malay |                                                          |         |                    | » |
| Our Profile                                                                                                    | Public      | Personnel<br>Licenses | Operation,<br>Certifications<br>Approval  | &          | Legislation<br>Regulation                                     | &<br>s                  | E-Service<br>& Forms                                        | es                                         | Resources          | Cor                                                      | ntact U | Js                 |   |
|                                                                                                    |             |                       |                                           | -          |                                                               |                         | X                                                           | -                                          |                    |                                                          |         |                    |   |
|                                                                                                    |             |                       |                                           |            | •                                                             |                         |                                                             |                                            |                    |                                                          |         |                    |   |
|                                                                                                    |             |                       | Anr                                       | 10U<br>Sut | Incemen                                                       | its                     |                                                             |                                            |                    |                                                          | <       | >                  |   |
|                                                                                                    |             |                       | 6                                         |            |                                                               |                         |                                                             |                                            |                    |                                                          |         |                    |   |
| July 6, 2021 New July 6, 2021 New   AI 7/2021 REV1 CAAM AI 2/2021 REV1   Operations During The Guidelines for the   Movement Control Order Industry |             |                       | New<br>REV1 – Covid-1<br>for the Aviation | 9          | July 1, 2021<br>Pembeliar<br>Utama Di<br>Berkuasa<br>Malaysia | Ne<br>Ibu<br>Per<br>(CA | w<br>arangan Stor<br>Pejabat Pihak<br>nerbangan Awan<br>AM) | an Stor Ne<br>lat Pihak C/<br>ngan Awam Tr |                    | New CAGM 1008 – UPF<br>CAGM 1009 – Guideline<br>Training |         | ₹T and<br>⊧s on FI |   |

#### 7. Pop-up as per screen, click Subscribe

|    | Get notified when www.caam.gov.my updates                                                       |  |  |  |  |  |  |  |
|----|-------------------------------------------------------------------------------------------------|--|--|--|--|--|--|--|
| in | This is a feed<br>Subscribe to see whenever something new appears                               |  |  |  |  |  |  |  |
|    | About this feed                                                                                 |  |  |  |  |  |  |  |
|    | Title Civil Aviation Authority of Malaysia – CAAM                                               |  |  |  |  |  |  |  |
|    | Link https://www.caam.gov.my/feed/?post_type=announcements                                      |  |  |  |  |  |  |  |
|    | Latest posts                                                                                    |  |  |  |  |  |  |  |
| p  | AI 7/2021 REV1 CAAM Operations During The Movement Control Order                                |  |  |  |  |  |  |  |
|    | Al 2/2021 REV1 – Covid-19 Guidelines for the Aviation Industry                                  |  |  |  |  |  |  |  |
|    | Pembelian Barangan Stor Utama Di Ibu Pejabat Pihak Berkuasa<br>Penerbangan Awam Malaysia (CAAM) |  |  |  |  |  |  |  |
| 2  | New CAGM 1008 – UPRT and CAGM 1009 – Guidelines on FI Training                                  |  |  |  |  |  |  |  |
| n, | Membekal, Mengganti Dan Mentauliah Sistem PABX Telefon Di<br>Akademi Penerbangan Malaysia(MAvA) |  |  |  |  |  |  |  |
|    | AL 09/2021 Opening Of CAAM One Step Centre For Bilet License                                    |  |  |  |  |  |  |  |

#### 8. Take some time to RSS Feed Reader finished sync to CAAM Announcement.

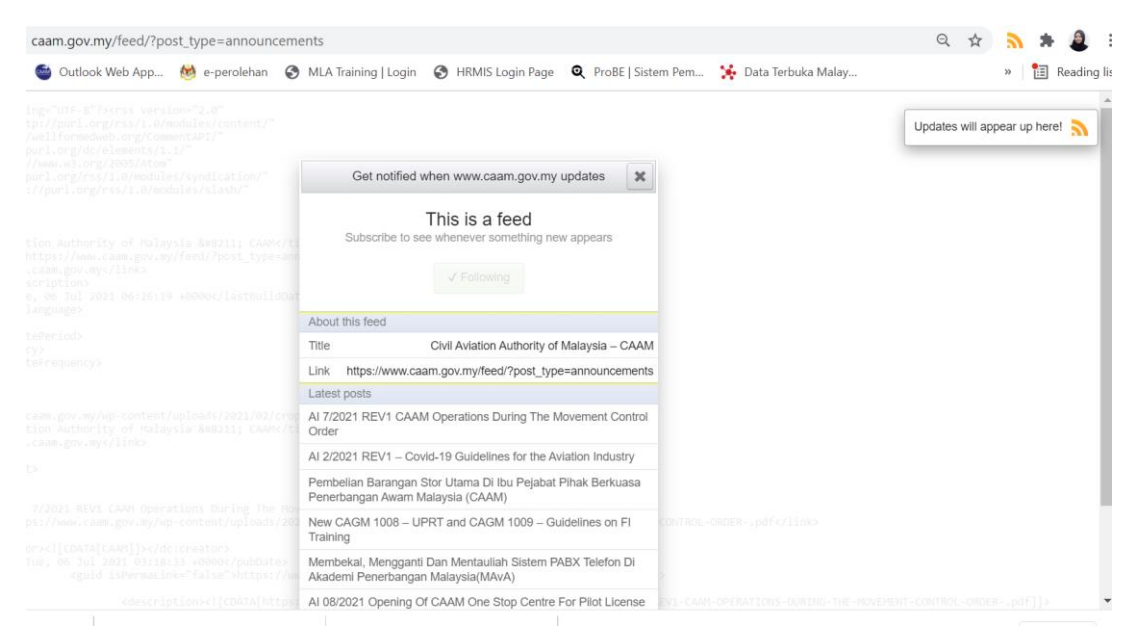

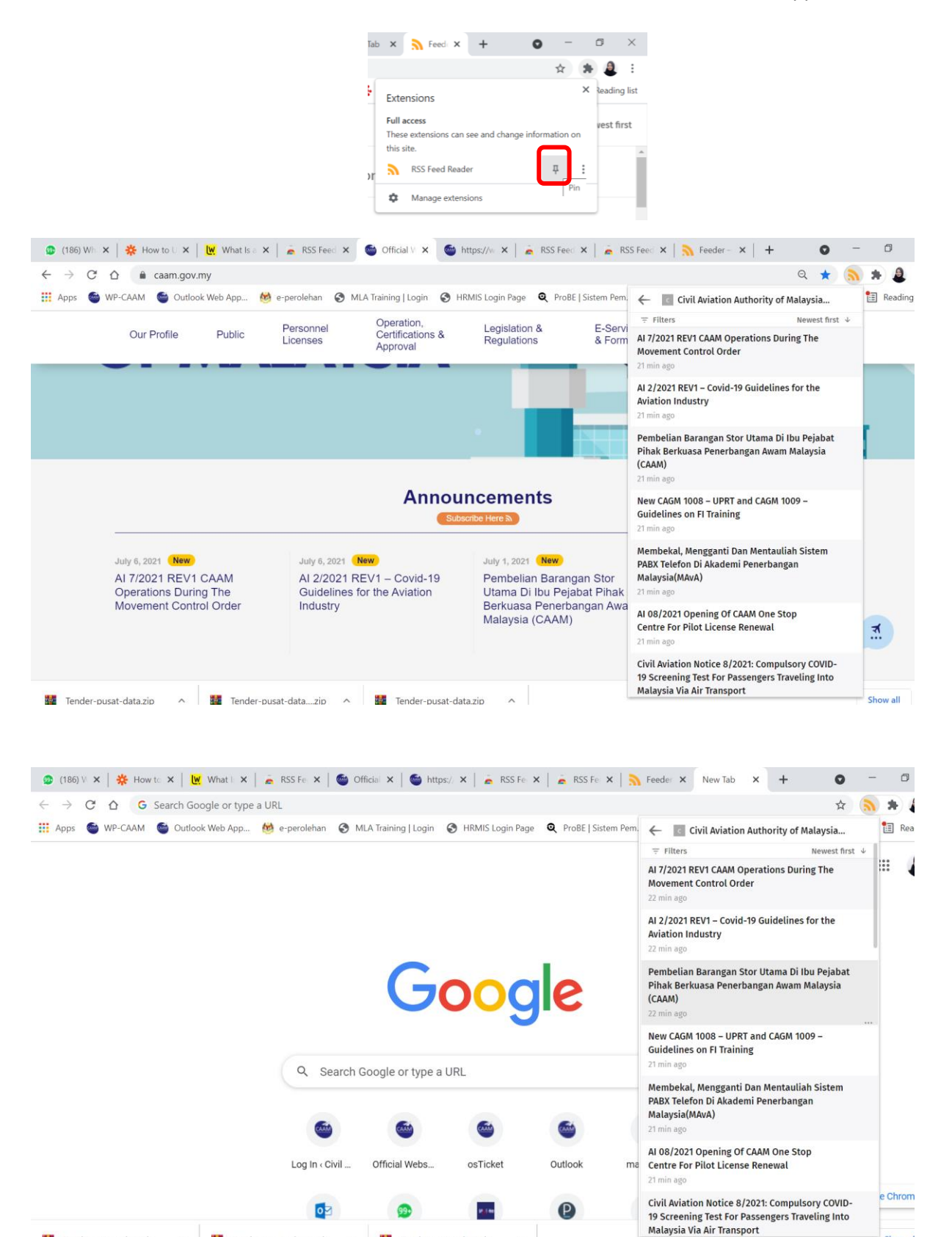

^

Show al

🗱 Tender-pusat-data.zip 🧄 🗱 Tender-pusat-data...zip 🔿 🗱 Tender-pusat-data.zip

9. Pin RSS Feed Reader icon and notification new CAAM Announcement will be appear screen below.